## OSHPD

Patient Level Data Quick Guide Series

USER ACCOUNT ADMINISTRATOR (UAA) Part 3: Change Assigned Contacts

| Patient-Level Data                                                                                                    |                                                                                                    |                     |                                                                                                    |  |  |  |  |
|----------------------------------------------------------------------------------------------------|----------------------------------------------------------------------------------------------------|---------------------|----------------------------------------------------------------------------------------------------|--|--|--|--|
| Home Request Extensions                                                                                                    | User Administration - 2                                                                                                    | [                   |                                                                                                    |  |  |  |  |
| Ноте                                                                                                    | My Profile                                                                                                    | 1. L                | Log in to SIERA.                                                                                                    |  |  |  |  |
|                                                                                                    | Change My Password                                                                                                    | t                   | he top banner.                                                                                                    |  |  |  |  |
| OSHPD ID Facility Name                                                                                                    | Facility Users 3                                                                                                    | 3. (                | Choose <i>Facility Users</i> from the drop-down list.                                                                                                    |  |  |  |  |
|                                                                                                    | Add a User                                                                                                    |                     |                                                                                                    |  |  |  |  |
| Facility Users<br>Select one of your facilities to view all currently associat<br>financial, or utilization reporting, or a UAA for patient lev<br>roles by adjusting the settings in their row and then click<br>their User Profile page to view or change their profile int<br>Select Facility: | red users. If you are a primary contact for drug prici<br>rel data reporting, then you can change a user's fac<br>ing Update. Also, you can click a user's name to g<br>formation. | ing,<br>sility<br>4 | <ol> <li>If you are the UAA for multiple<br/>facilities, choose the applicable<br/>facility from the displayed drop-<br/>down list.</li> <li>If you are assigning a Facility<br/>Administrator, go to step 9.</li> </ol> |  |  |  |  |

6. Find the user on the Active Users list and use the check boxes at the right of the screen if you want to designate a user as Primary Contact or Secondary Contact.

| Associated Users |                           |                                                     |                                                                                  |                                                   | New Use                     |
|------------------|---------------------------|-----------------------------------------------------|----------------------------------------------------------------------------------|---------------------------------------------------|-----------------------------|
| Name             |                           | Email                                               | UAA                                                                              | Primary                                           | Secondary                   |
| George Smith     |                           | G.Smith@oshpd.ca.gov                                | 🔵 Yes 💿 No                                                                       |                                                   | <                           |
| Lupe Cortez      |                           | L.Cortez@oshpd.ca.gov                               | 🔿 Yes 💿 No                                                                       |                                                   |                             |
| Primary          | Add New User<br>Secondary | 7<br>7<br>7. If the<br>can b<br><i>User</i><br>more | user is not on th<br>be added using th<br>link. See <u>Add a</u><br>information. | ne list, the<br>he <i>Add N</i><br><u>User</u> gu | ey<br><i>lew</i><br>ide for |

8. Once you've made the contact changes, click Update.

Your contact reassignment is complete.

## **Facility Administrator**

- 9. To add or change the Facility Administrator, complete the steps below. This will assign the person as Administrator but does not give them access to the system. If the person needs access, you will need to also add them as a user in addition to completing the steps below. Please refer to the <u>Add a User</u> guide for more information.
- 10. Once you've completed steps 1-4 above, you will be on the Facility Users page. Complete the Facility Administrator fields to either add or change the administrator for your facility. The system will use the address on the facility license for mail.

| Facility                                           | Users                                                                 |                                                                |                                |                                                                           |                                            |                                                   |                                                   |                                                       |                        |
|----------------------------------------------------|-----------------------------------------------------------------------|----------------------------------------------------------------|--------------------------------|---------------------------------------------------------------------------|--------------------------------------------|---------------------------------------------------|---------------------------------------------------|-------------------------------------------------------|------------------------|
| Select one of<br>reporting, or a<br>clicking Updat | your facilities to vie<br>UAA for patient lev<br>e. Also, you can cli | w all currently ass<br>vel data reporting,<br>ck a user's name | ociated<br>then yc<br>to go to | users. If you are a<br>ou can change a use<br>their <i>User Profile</i> p | primary co<br>er's facility<br>age to viev | ontact for drug<br>roles by adju<br>w or change t | g pricing, fin<br>Isting the se<br>heir profile i | ancial, or utili:<br>ettings in their<br>information. | zation<br>row and then |
| Select Facility:                                   |                                                                       |                                                                | •                              |                                                                           |                                            | ~                                                 |                                                   |                                                       |                        |
|                                                    | * First Name                                                          | * Last Name                                                    |                                | Title                                                                     |                                            | * Email Addre                                     | ess                                               |                                                       |                        |
| Facility<br>Administrator                          | [                                                                     |                                                                |                                |                                                                           |                                            | ٦,                                                |                                                   |                                                       |                        |
| (CEO or                                            |                                                                       |                                                                |                                |                                                                           |                                            |                                                   |                                                   |                                                       | 10                     |
| equivalent):                                       |                                                                       |                                                                |                                |                                                                           |                                            |                                                   |                                                   |                                                       |                        |
| Associated Us                                      | ers                                                                   |                                                                |                                |                                                                           |                                            |                                                   |                                                   | Add New User                                          |                        |
| Name                                               |                                                                       |                                                                | Email                          |                                                                           | JAA Primary                                |                                                   | Secondary                                         |                                                       |                        |
| George Smith                                       |                                                                       |                                                                | G.Sm                           | ith@oshpd.ca.gov                                                          | O Yes                                      | No                                                |                                                   | <                                                     |                        |
| Lupe Cortez                                        |                                                                       |                                                                | L.Co                           | tez@oshpd.ca.gov                                                          | ) Yes                                      | No                                                |                                                   |                                                       |                        |
|                                                    |                                                                       | 11                                                             | Upda                           | te Cancel                                                                 |                                            |                                                   |                                                   |                                                       |                        |

11. Once the fields are completed, click Update. Update. Your Facility Administrator assignment is complete. The name should now appear in the fields.